# 모바일APP 설치 가이드

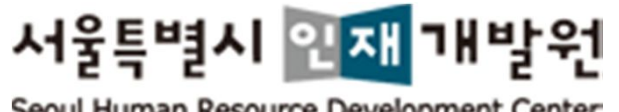

Seoul Human Resource Development Center

| ≁ <mark>∕</mark> 서울특별시 '          | (**)<br>서울소식 응답                                        | ∞ ਕੁਏਡਆ 📰                        |
|-----------------------------------|--------------------------------------------------------|----------------------------------|
| 서울득비<br>Seed Human                | [시] <mark>인재</mark> 개발원<br>Resource Development Center | & €                              |
| 회원가입                              | 아이디찾기                                                  | 비밀번호재설정                          |
|                                   |                                                        | A                                |
| <sup>영복서움</sup> * 리더=74<br>서울시 인재 | (여신인제⊐0₩.2<br><mark>개발원</mark><br>3                    |                                  |
|                                   | •                                                      |                                  |
|                                   |                                                        |                                  |
| 시설및대관안내                           | 셔틀버스 이용안내                                              | 인재원에 바란다                         |
| P                                 |                                                        |                                  |
| 강사지원 및<br>출강확인서                   | 서울시원서접수센터<br>(공무원, 수렵면허)                               | 국제연수<br>(international Training) |
| 인재원 소식                            |                                                        | ► MORE                           |
| · 2018.11.21(수)<br>2018-11-08     | 대중교통의날 주차장                                             | 더보기 +                            |

#### 1 홈페이지 접속 및 로그인 하기

- ① 스마트폰의 인터넷 브라우저를 실행합니다.
- 주소(URL)란에 서울특별시 인재개발원 홈페 이지 (http://hrd.seoul.go.kr) 주소(URL)를 입 력하여 접속합니다.
- ③ 상단의 [로그인 아이콘](자물쇠 이미지)을 터
   치 하시면 로그인 페이지로 이동합니다.
- ④ 로그인 페이지 이동 후 아이디 및 비밀번호를
   입력 후 [로그인] 버튼을 터치합니다.
- ⑤ 로그인 후 서울특별시 인재개발원 홈페이지에 메인 페이지로 이동됩니다.

## 2 모바일APP 설치파일 다운로드

- 로그인 후 상단 우측의 [앱다운로드] 아이콘
   을 터치하여 다운로드 합니다.
- ◆ 이미 모바일APP이 설치되어 있는 경우 설치된
   모바일APP을 먼저 삭제 후 설치하여 주시기
   바랍니다.
- ◆ 모바일APP 설치 제거방법 참조

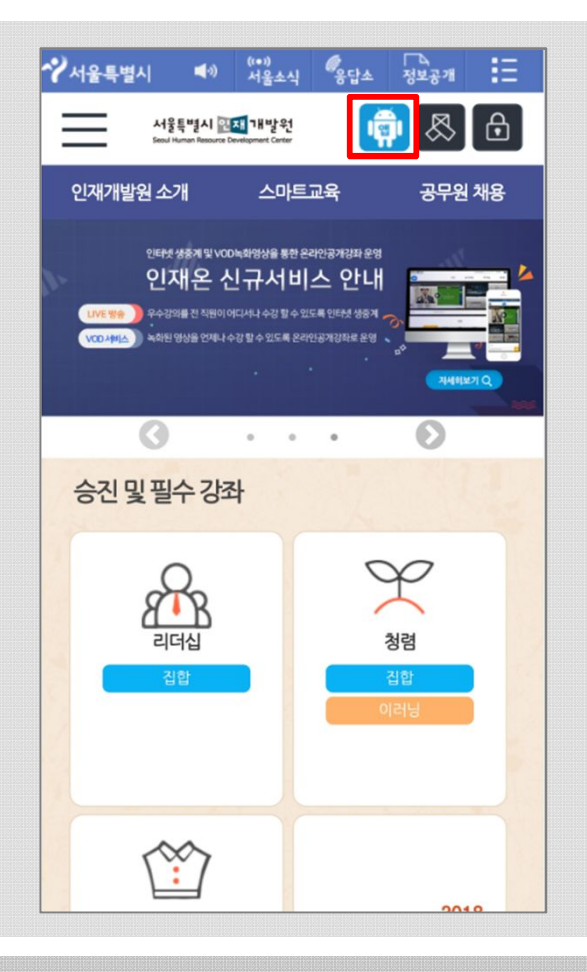

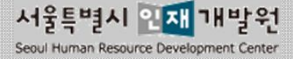

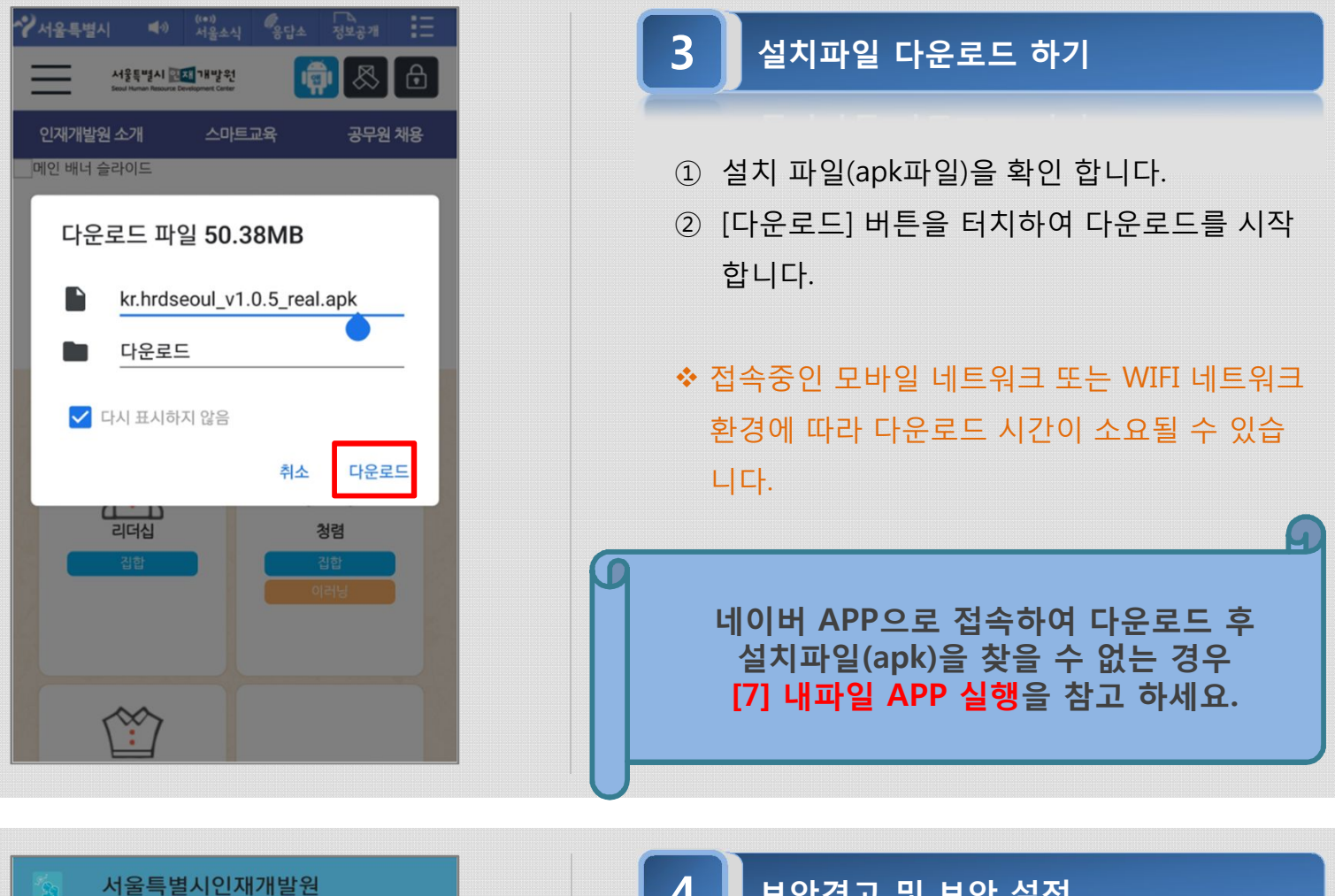

4

📀 Chrome

없습니다.

보안상의 이유로 이 소스에서 가져온 알 수 없는 앱을 휴대전화에 설치할 수

설정

취소

취소

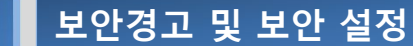

| 1 | 다운로드 완료한 설치 파일(3. 설치파일 다운 |
|---|---------------------------|
|   | 로드 참조)을 설치 실행 합니다.        |

- ② 보안 경고창의 [설정] 버튼을 터치하여 설정 화면에 진입합니다.
- ◆ 다운로드 완료 후 스마트폰에 다운로드 알림이 표시되며, 알림창에서 해당 파일을 터치하면 설치가 진행 됩니다.

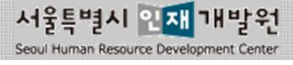

| < 출처를 알 수 없는 앱 설치                                                                                                    | 5 " 출처 허용" 보안 설정 하기                                                                                                    |
|----------------------------------------------------------------------------------------------------|----------------------------------------------------------------------------------------------------|
| Chrome 370.0.3538.80                                                                                                    |                                                                                                    |
| 이 출처 허용 조치를 알 수 없는 앱을 사용하면 내 휴대전화 및 개인<br>데이티의 보안이 위험할 수 있습니다. 이 출처의 앱을<br>설치하면, 이 출처의 앱을 사용함으로써 발생할 수 있는<br>휴대전화 손상 및 정보 유출에 대한 모든 책임을 진다는 것에<br>동의하는 것으로 간주됩니다. | <ol> <li>설정 화면 진입 후 다운로드 받은 해당 브라<br/>우저 인지 확인합니다.</li> <li>"이 출처 허용"의 설정 단추를 이동시켜 보안<br/>설정을 합니다.</li> <li>상단의 브라우저는 서울특별시 인재개발원 홈<br/>페이지에 접속을 위해 실행한 브라우저 모바일</li> </ol> |
|                                                                                                    | APP 명이 표시됩니다.                                                                                                    |

| 서울특별시인재개발원                                                                   | 6  | 모바일APP 설치하기                                                  |
|------------------------------------------------------------------------------|----|--------------------------------------------------------------|
| 기존의 애플리케이션 업데이트를<br>설치하시겠습니까? 기존의 데이터는 손실되지<br>않으며 특별한 액세스 권한이 필요하지<br>않습니다. | (1 | 9 설치 화면의 [설치] 버튼을 터치하여 설치를<br>진행합니다.<br>9 설치한 모바일APP을 실행합니다. |
| 취소 설치                                                                        |    |                                                              |

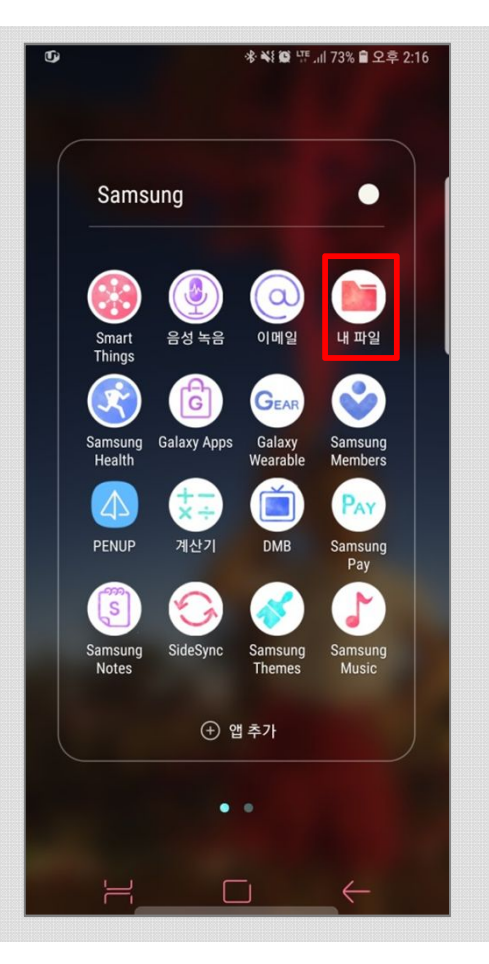

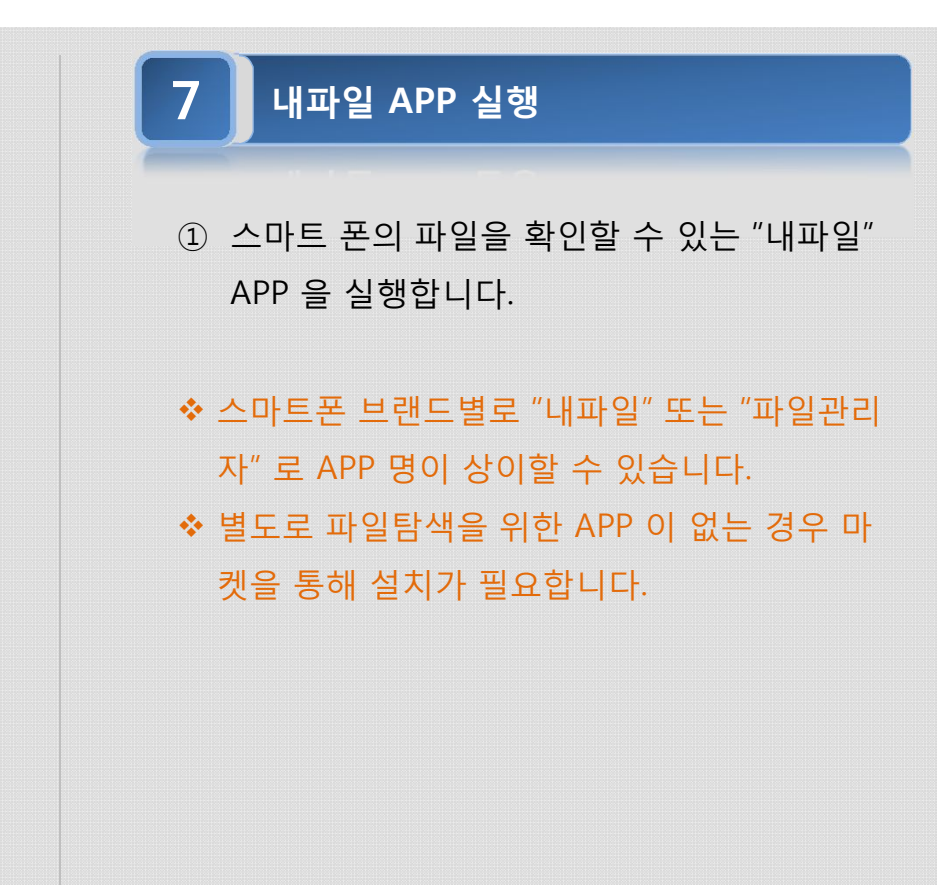

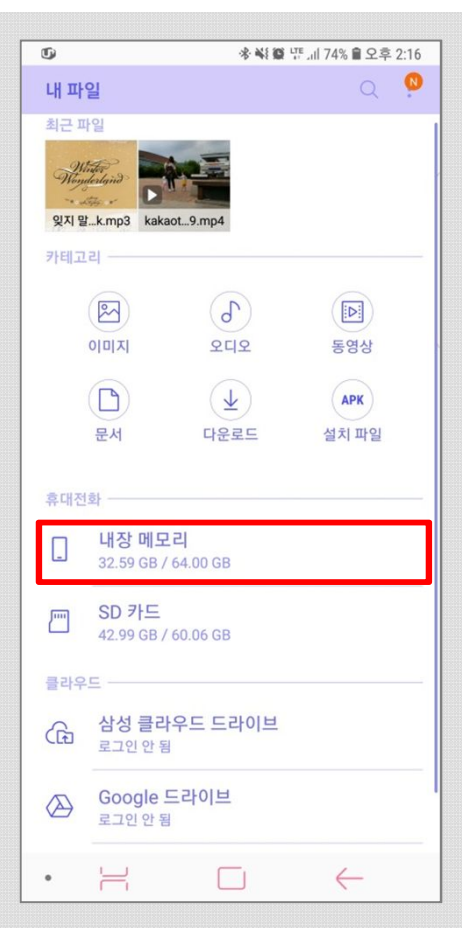

8 내장 메모리 파일 보기

 내파일 > 휴대전화 > 내장메모리를 터치하여 진입합니다.

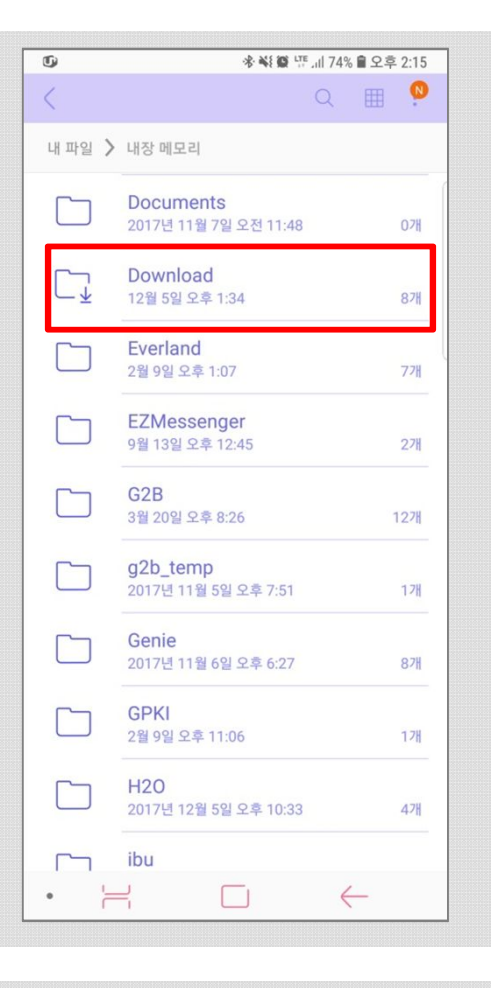

| 9 | Download 폴더 진입하기                          |
|---|-------------------------------------------|
| 1 | "Download" 폴더를 터치하여 파일리스트 화<br>면으로 진입합니다. |
|   |                                           |
|   |                                           |

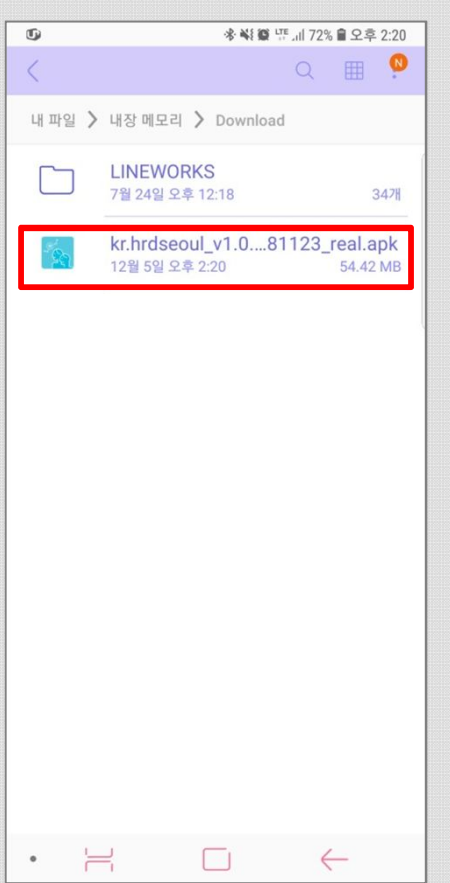

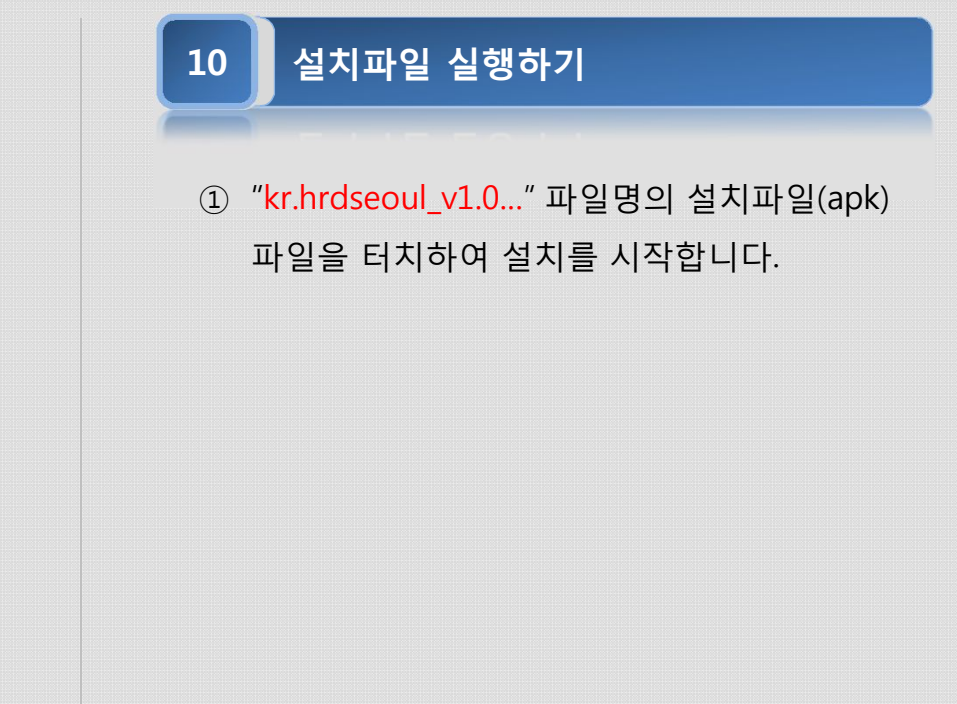

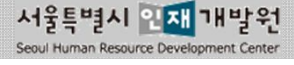

## 모바일APP 설치 제거방법 (Android)

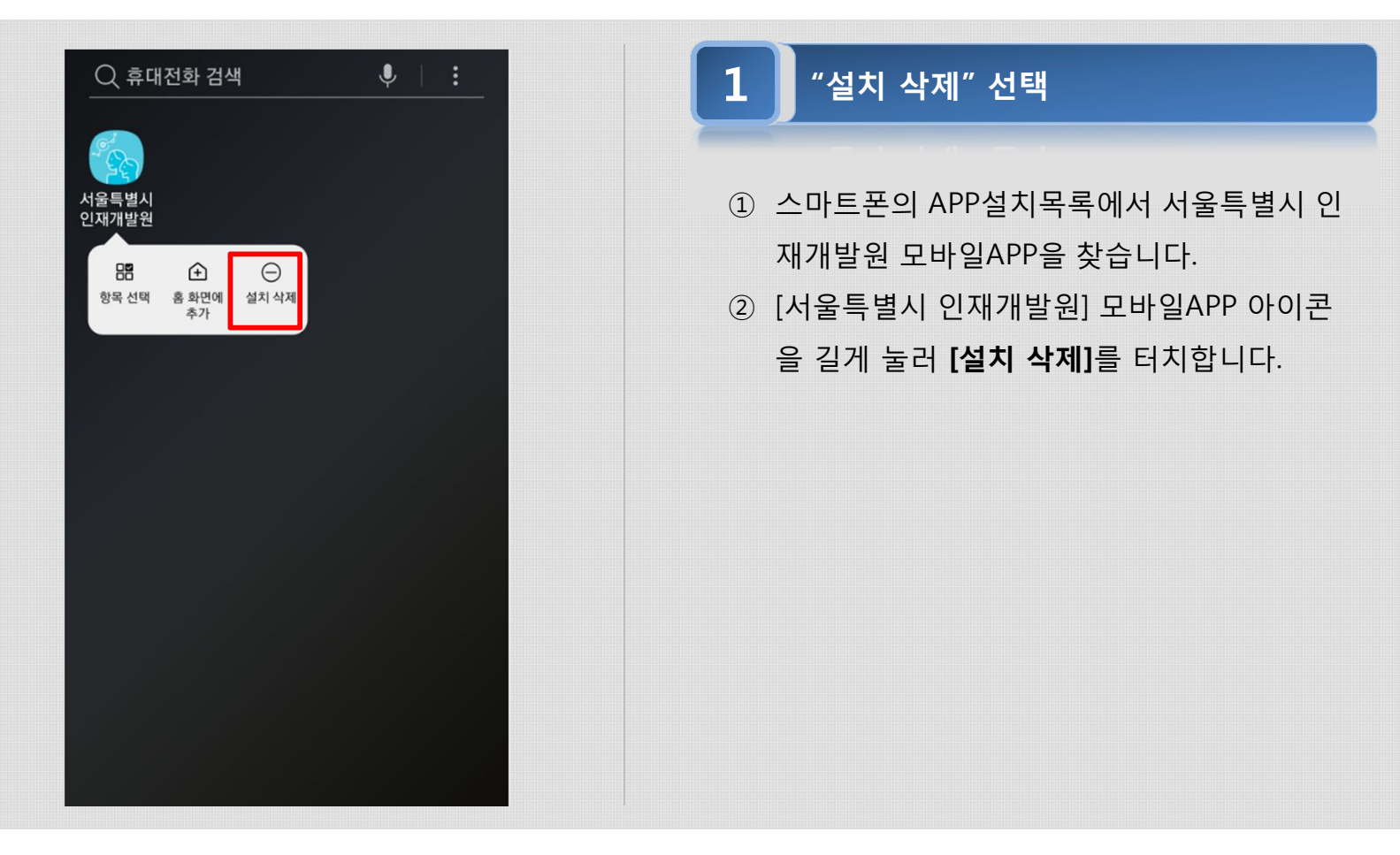

2

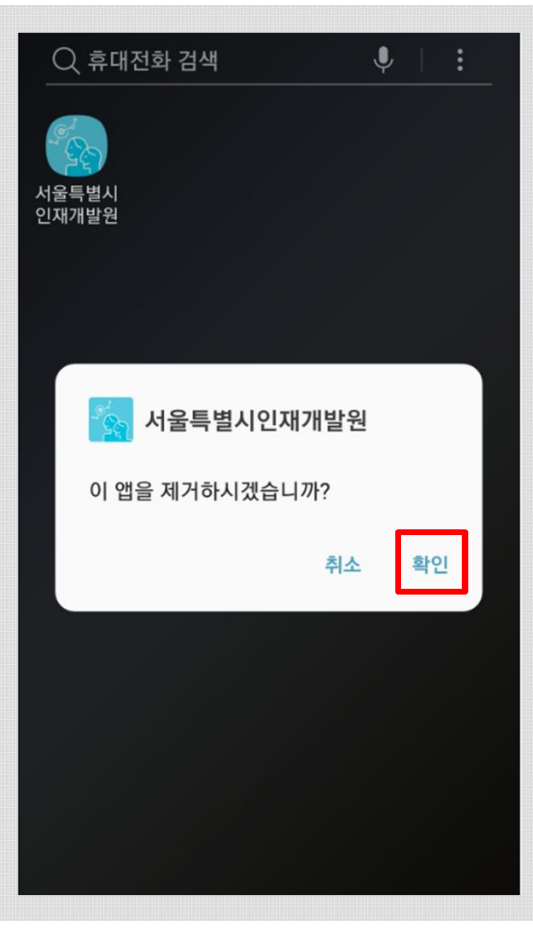

## "설치 삭제" 확인 하기

- ① 모바일APP 제거를 위한 메시지를 확인합니다.
- ② [확인] 버튼을 터치하여 "설치 삭제"를 진행합니다.

#### ✤ 새로운 버전 설치를 위해 삭제한 경우 "모바일 APP 설치 하기"를 참조 하세요.

## 모바일APP 설치 하기 (IOS)

| ∻⁄서울특별시 ·                        | ♥) ((•))<br>서울소식 응답:                                   | ⊾ ਕੋਏਡਾ ፤Ξ                                        |
|----------------------------------|--------------------------------------------------------|---------------------------------------------------|
| 서울특비<br>Seod Human               | [시] <mark>인재</mark> 개발원<br>Resource Development Center | & ⊕                                               |
| 회원가입                             | 아이디찾기                                                  | 비밀번호재설정                                           |
| 영복사율속 리더 = 카족<br>서울시 인자          | n 역산인제 30% 2<br>개발원<br>제 같은 18 18                      |                                                   |
| 시설 및 대관안내                        | ●<br>교<br>서틀버스 이용안내                                    | (신제원에 바란다                                         |
| 값사지원 및<br>출강확인서                  | 서울시원서접수센터<br>(공무원,수렵면허) (                              | ব্লীপূৰ্ন<br>ব্যাপ্তিক<br>international Training) |
| <b>인재원 소식</b><br>· 2018.11.21(수) | 대중교통의날 주차장                                             | ▶ MORE<br>더보기 +                                   |
| 2018-11-08                       | LLOUI                                                  |                                                   |

### 1 홈페이지 접속 및 로그인 하기

- ① 스마트폰의 인터넷 브라우저를 실행합니다.
- 주소(URL)란에 서울특별시 인재개발원 홈페 이지 (http://hrd.seoul.go.kr) 주소(URL)를 입 력하여 접속합니다.
- ③ 상단의 [로그인 아이콘](자물쇠 이미지)을 터 치 하시면 로그인 페이지로 이동합니다.
- ④ 로그인 페이지 이동 후 아이디 및 비밀번호를
   입력 후 [로그인] 버튼을 터치합니다.
- ⑤ 로그인 후 서울특별시 인재개발원 홈페이지에 메인 페이지로 이동됩니다.

#### 2 모바일APP 설치파일 다운로드

- 로그인 후 상단 우측의 [앱다운로드] 아이콘
   을 터치하여 다운로드 합니다.
- ◇ 이미 모바일APP이 설치되어 있는 경우 설치된 모바일APP을 먼저 삭제 후 설치하여 주시기 바랍니다.
- ◆ 모바일APP 설치 제거방법 참조

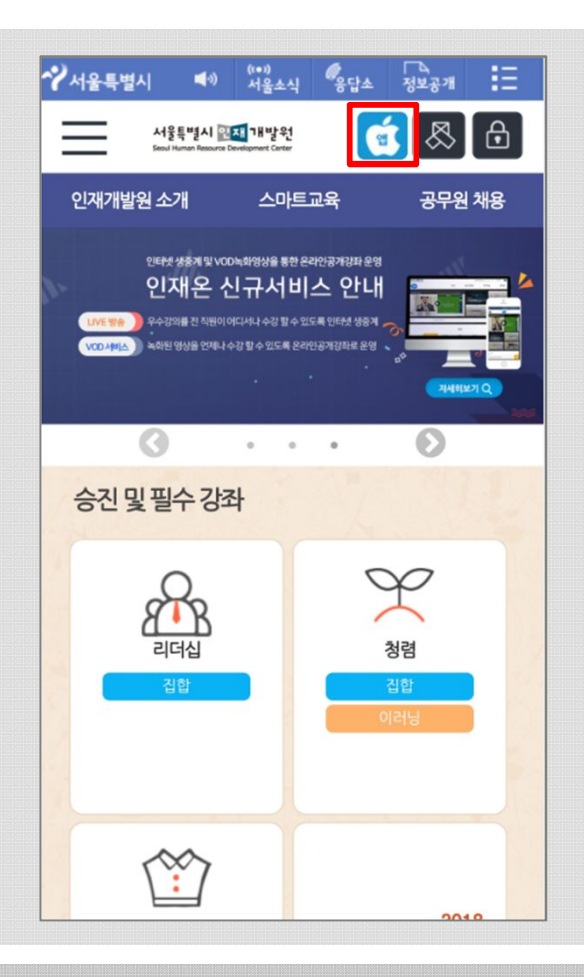

## 모바일APP 설치 하기 (IOS)

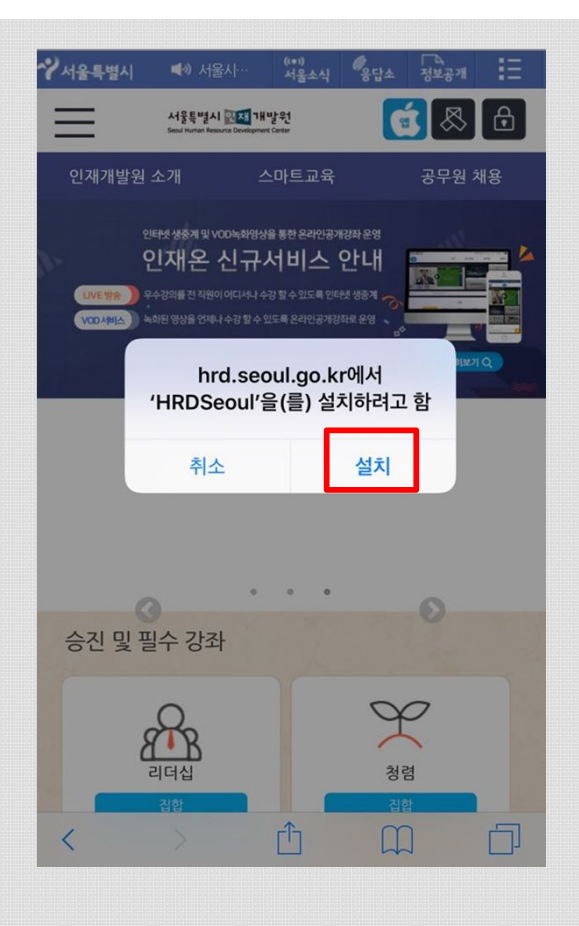

설정

#### 3 모바일APP 설치 하기

- ① 설치 할 모바일APP을 확인합니다.
- ② [설치] 버튼을 터치하여 다운로드 및 설치를 시작합니다.
- ③ 바탕화면에서 설치가 되고 있으니 바탕화면 인재개발원(HRDSeoul) 아이콘을 확인합니다.

| ((†))    | 셀룰러           | >   |
|----------|---------------|-----|
| ନ୍ତ      | 개인용 핫스팟       | >   |
|          |               |     |
| C        | 알림            | >   |
| <b>N</b> | 사운드 및 햅틱      | >   |
| C        | 방해금지 모드       | >   |
| I        | 스크린 타임        | >   |
|          |               |     |
| ٢        | 일반 1          | ) > |
|          | 제어 센터         | >   |
| AA       | 디스플레이 및 밝기    | >   |
| *        | 배경화면          | >   |
|          | Siri 및 검색     | >   |
|          | Touch ID 및 암호 | >   |
|          |               |     |
| sos      | 긴급 구조 요청      | >   |

#### 보안설정 하기

4

- ① 스마트폰의 [설정]에 진입합니다.
- ② 설정 메뉴 중 [일반] 을 터치합니다.

 서울특별시 인재개발원 모바일APP 실행 시 아 래와 같은 경고 메시지가 표시되고, 실행이 되 지 않으므로 보안설정이 필요합니다.

#### 신뢰할 수 없는 기업용 App 개발자

이 iPhone이 'iPhone Distribution: Seoul Human Resource Development Center'을(를) 신뢰하지 않습니다. 개발자를 신뢰하기 전에는 해당 개발자의 기업용 앱을 사 용할 수 없습니다.

## 모바일APP 설치 하기 (IOS)

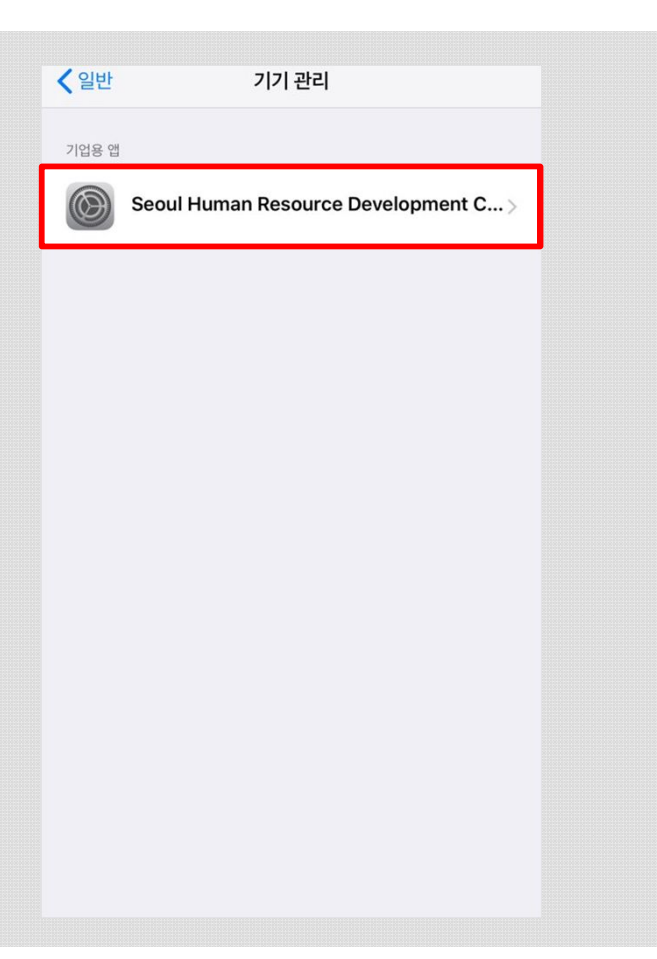

#### 5 설정 > 일반 > 기기관리 진입 하기

- "설정 > 일반 > 기기관리" 메뉴로 터치하여 진입합니다.
- "Seoul Human Resource Development..."
   확인 후 터치하여 다음 화면으로 진입합니다.

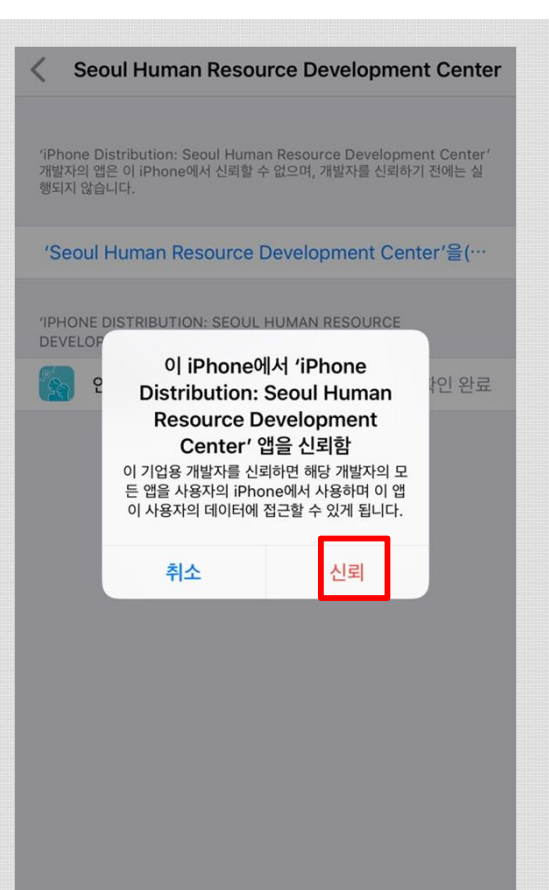

#### 보안설정 마무리 하기

6

- "Seoul Human Resource Development..." 를 터치 합니다.
- ② 보안 설정 확인 메시지 창에서 [신뢰] 버튼을 터치하여 보안설정을 마무리 합니다.
- ③ 완료 후 **서울특별시 인재개발원 모바일APP** 이 정상적으로 실행 됩니다.

# 모바일APP 설치 제거방법 (IOS)

1

2

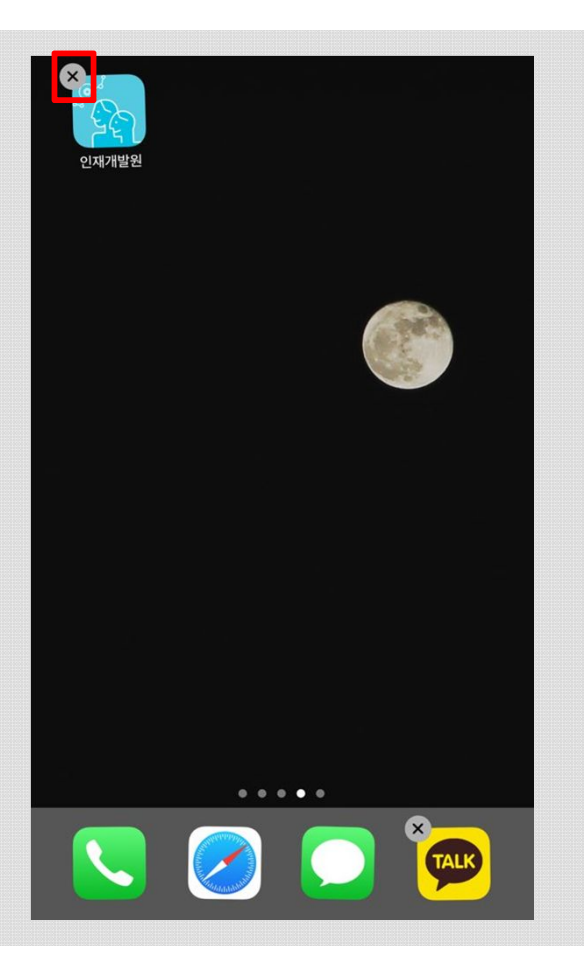

## "설치 삭제" 선택

- 스마트폰의 APP설치목록에서 서울특별시 인 재개발원 모바일APP을 찾습니다.
- ② [서울특별시 인재개발원] 모바일APP 아이콘
   을 길게 눌러 [X]를 터치합니다.

## "설치 삭제" 확인 하기

- ① 모바일APP 제거를 위한 메시지를 확인합니다.
- ② [삭제] 버튼을 터치하여 "설치 삭제"를 진행합니다.

#### ✤ 새로운 버전 설치를 위해 삭제한 경우 "모바일 APP 설치 하기"를 참조 하세요.

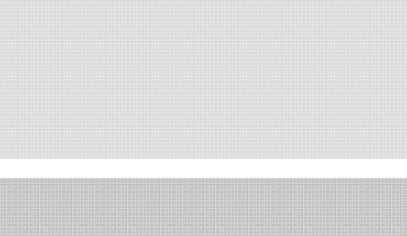

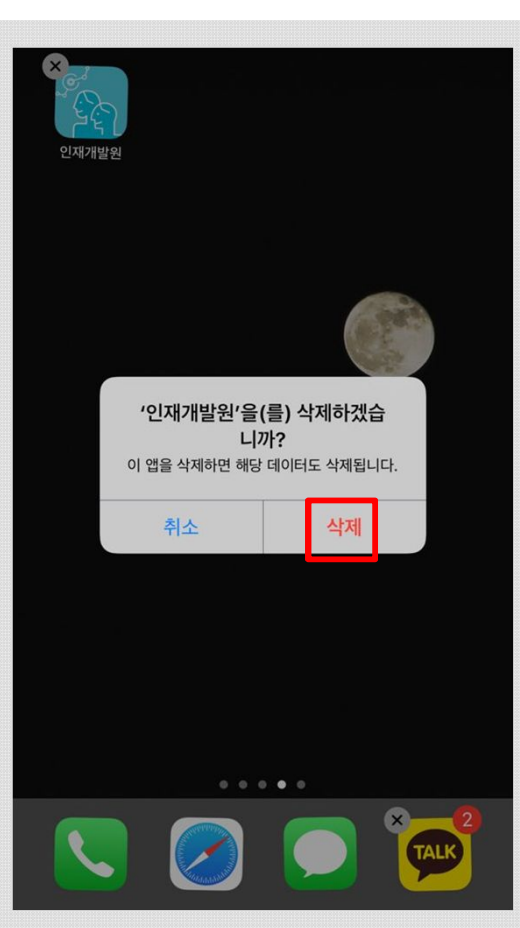